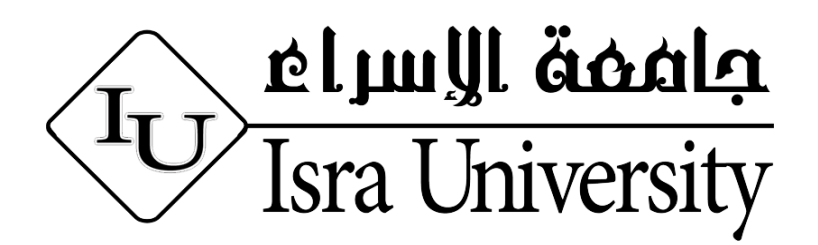

## Implementing (Fourth, Fifth Dimensions, Clash Detection) of Building information Modeling in Jordan

Prepared by Hussam Hesham Zakieh

# Supervised by Associate Prof. Dr. Ibrahim A. Mohammed

A Thesis

Submitted to Faculty of Engineering as a Partial Fulfillment of the Requirements for Master Degree in Engineering Project Management

August 2019

i

#### **Authorization Form**

I, Hussam Hesham Zakieh, authorize the Al Isra University to supply copies of my Thesis/ Dissertation to libraries or establishments or individuals on request, according to the Al Isra University regulations.

Signature:

Date:

20/ 9/9/3

#### **COMMITTEE DECISION**

This Thesis/Dissertation (Implementing (Fourth, Fifth Dimensions, Clash Detection) of Building information Modeling in Jordan) was Successfully Defended and Approved on -----

Examination Committee

Assoc.Dr. Ibrahim A. Mohammed, (Supervisor) Faculty of Engineering Isra University

Signature

Assoc.Dr. Mohammad Zakariya Siam. (Member) Faculty of Engineering Isra University

Assoc.Dr. Ahmed Ali Khatatbeh (Member) Faculty of Engineering *Al Albayt University* 

## Implementing (Fourth, Fifth and Clash Detection) of Building information Modeling in Jordan

By Hussam Hesham Zakieh

#### Supervisor

### Associate Prof. Dr. Ibrahim A. Mohammed

#### Abstract

Construction industry must play a key role in the duration of the project. It must be based on a solid foundation, human and human resources management and the exploitation of the gains mainly on society in a meaningful way.

With the tremendous technological development of our time, the role of Building Information Modeling (BIM) has been widely seen in the recent period due to the development of modern software and simple to use compared to other software to meet the requirements of BIM beneficiaries and the integration of all parties of the project (the employer) Consultant and contractor), and designers of the program from various disciplines architectural, construction, mechanics, electricity and health work also where they are integrated and the link of information between them.

The purpose of this thesis is to study how to use BIM to apply the fourth dimension (Time), the fifth dimension (Cost), to explore intersections of various elements, and ways to solve these intersections.

The study included the selection of one of the buildings in Jordan - Khalda - after review of the previous studies. Based on the drawings plan, Elevations, the building was modeled by Autodesk Revit software. The fourth and fifth dimensions were applied to the Autodesk Navisworks. The researcher has discovered through previous studies that the discovery of intersections during the design process reduces errors and problems during the implementation phase, and reduces the project time from the traditional methods. One of the best programs to explore intersections (Autodesk Navisworks).

Finally, the researcher recommends the application of BIM technology for engineering projects and the training of engineering personnel in companies in Jordan to make the most of the engineering project information during project life cycle.

## **Table of Contents**

| Authorization Form                                        | Error! Bookmark not defined. |
|-----------------------------------------------------------|------------------------------|
| Abstract                                                  | iv                           |
| Table of Contents                                         | vi                           |
| List of Figures                                           | viii                         |
| List of Table                                             | X                            |
| List of Abbreviations                                     | xi                           |
| CHAPTER ONE                                               | 2                            |
| Introduction                                              | 2                            |
| 1.1 Introduction                                          | 2                            |
| 1.2 The BIM Concept, Its Intends and Processes            | 4                            |
| 1.3 Research Significance                                 | 5                            |
| 1.4 Research Objectives                                   | 5                            |
| 1.5 Methodology                                           | 7                            |
| 1.6 Thesis Structure                                      | 8                            |
| CHAPTER TWO                                               | 9                            |
| Literature Review                                         | 9                            |
| 2.1 Introduction                                          | 9                            |
| 2.2 BIM in the Architecture, Engineering and Construction | (AEC) Sector9                |
| 2.3 BIM in Jordan                                         |                              |
| 2.4 BIM Meaning and Processes                             |                              |
| 2.5 BIM Benefits                                          |                              |
| 2.6 BIM and construction feasibility                      | 14                           |
| 2.7 Quality & BIM                                         |                              |
| 2.8 BIM Dimensions                                        |                              |
| CHAPTER THREE                                             |                              |
| BUILDING INFORMATIOM MODELING (BIM)                       |                              |
| 3.1 Introduction                                          |                              |
| 3.2 Planning for BIM Success                              |                              |
| 3.3 Scheduling                                            |                              |
| 3.4 Estimating Costs                                      |                              |
| 3.5 Constructability                                      |                              |
| 3.6 Controlling Schedules                                 |                              |
| 3.8 BIM Dimensions                                        |                              |
| 3.8.1 3D (The Shared Data Model)                          | 23                           |
| 3.9 BIM Execution Plan                                    |                              |
| 3.10 Why Should the Project Team Develop a BIM Project    | Execution Plan?28            |
| 3.11 BIM Project Execution Planning Procedure             |                              |
| 3.13 Quality Assurance and Quality Control                |                              |

| 3.14 Workflow of Design-Build Projects                                                                              |
|----------------------------------------------------------------------------------------------------|
| CHAPTER FOUR                                                                                                    |
| Application BIM Model and (4D, 5D, Clash Detection) For Project CAD in Jordan37                                     |
| 4.1 Introduction                                                                                                    |
| 4.2 Making Building Information Model from CAD File                                                                 |
| 4.3 BIM Workflow (BEP) and Coordination Matrix                                                                      |
| 4.4 BIM Coordination by Autodesk Revit                                                                              |
| 4.5 BIM Coordination by Autodesk Navisworks Manage                                                                  |
| 4.6 Solving Clashes Using Different Methods (ID Element Method, Swatch Back Method,<br>Clash Sphere Point Method)   |
| 4.6.3.2.2 Running Clash Test. Useing Navisworks Manage to Run Clash Test. Geting results. Then Export Report As XML |
| 4.6.3.2.4 Exporting Report As xml                                                                                   |
| 4.6.3.2.5 Creating a Revit Clash Coordination Model                                                                 |
| 4.6.3.2.6 Use Dynamo Player to locate the clashes using the Clash Spheres Family69                                  |
| 4.7 Simulation 4D, and 5D80                                                                                         |
| 4.7.2 Task Types                                                                                                    |
| 4.8.3 Exporting Animation TimeLiner 4D, 5D Simulation82                                                             |
| CHAPTER FIVE                                                                                                    |
| 5.1 Conclusion                                                                                                    |
| 5.2 Recommendation                                                                                                  |
| References                                                                                                    |
| Appendix                                                                                                    |

# List of Figures

| Figure(1-1):Contributory to the BIM (Lars Peter Lennert-2012)                                 | 4   |
|-----------------------------------------------------------------------------------------------|-----|
| Figure: (1-2) Methodology                                                                     | 7   |
| Figure (3-1): 5D data flow process (Lars Peter Lennert, 2012)                                 | .20 |
| Figure: (3-2) The BIM Project Execution Planning Procedure (John Messner, Chim                | nay |
| Anumba, etal, 2013)                                                                           | .29 |
| Figure: (3-3) Portion of the Information Exchange Spreadsheet template (BIM Project           | t   |
| Execution Planning Guide and Templates_V2.1)                                                  | .30 |
| Figure (3-4) Coordination Workflow (John Messner, Chimay Anumba, etal, 2013)                  | .35 |
| Figure (4-1): Arch - Floor Plan - Ground Floor                                                | .39 |
| Figure (4-2): Arch - Floor Plan - First Floor                                                 | .40 |
| Figure (4-3): Arch - Floor Plan - Second Floor                                                | .41 |
| Figure (4-4): Arch – Section A-A                                                              | .42 |
| Figure (4- 5): Arch - Elevation - East                                                        | .43 |
| Figure (4-6): Arch - Elevation - North                                                        | .44 |
| Figure (4-7): Arch - Elevation – South                                                        | .45 |
| Figure (4-8): Arch - Elevation - West                                                         | .46 |
| Figure (4-9): Architectural - 3D BIM Model                                                    | .47 |
| Figure (4-10): Structural - 3D BIM model                                                      | .48 |
| Figure (4-11): Mechanical - 3D BIM model                                                      | .49 |
| Figure (4-12): Electrical- 3D BIM model                                                       | .50 |
| Figure (4-13): Coordination - 3D BIM model                                                    | .51 |
| Figure (4-14): Script dynamo remove duplicate elements                                        | .52 |
| Figure (4 -15): The coordination matrix                                                       | .53 |
| Figure (4-16): Coordination matrix for the project                                            | .54 |
| Figure (4-17): Interference report (Revit) Arch Vs Str                                        | .55 |
| Figure (4-18): Interference report (Navisworks) Arch Vs Arch                                  | .56 |
| Figure (4-19): ID element method                                                              | .57 |
| Figure (4-20): Choosing part ID within the inquiry panel.                                     | .58 |
| Figure (4-21): Activating the Navisworks switchback feature                                   | 59  |
| Figure (4-22): Selecting the element you want to adjust                                       | .59 |
| Figure (4-23): Automatically opening in Revit                                                 | 60  |
| Figure (4-24): Selecting your object in Navisworks                                            | 60  |
| Figure (4-25): Exporting scene as                                                             | 62  |
| Figure (4-26): open the NWC files                                                             | 63  |
| Figure (4-27) Opening the NWC files                                                           | .05 |
| Figure (4-27) Opening the rower mesaning field and the figure (4-28). Running your clash test | .04 |
| Figure $(4.20)$ : Adding a new clash test                                                     | .07 |
| Figure $(4-20)$ : Expansion button and renaming accordingly                                   | .05 |
| Figure $(4-30)$ : Running all the tests in the test namel                                     | .05 |
| Figure $(4-37)$ : Reviewing the closes                                                        | .00 |
| Figure (4-32): Exporting clash report to YMI                                                  | .00 |
| Figure (4-33). Exporting clash report to XML                                                  | .07 |
| Figure (4-54). Writing report oution and saving the AML report                                | .07 |
| Figure (4.35). Export report as xilli                                                         | .0ð |
| Figure (4-50): Opening the excel content menu                                                 | .08 |
| Figure $(4-57)$ : Using dynamo player                                                         | .09 |
| Figure (4-58): Dynamo player dialog                                                           | ./0 |
| Figure (4-39): link Excel Spreadsheet file                                                    | ./1 |
| Figure (4-40): Opening the clash detection workspace                                          | ./1 |

| Figure (4-41): Viewing the clash spheres                                       | 72 |
|--------------------------------------------------------------------------------|----|
| Figure (4-42): Sphere family is a basic sphere with specific shared parameters | 73 |
| Table (4-1) Clash Chart for the number                                         | 78 |
| Figure (4-43) Clash Charts_ Power BI                                           | 79 |
| Figure (4-44): Giving the fourth and fifth dimension data                      | 80 |
| Figure (4-45): Animation export dialog                                         | 82 |
| Figure (4-46): Exporting animation                                             | 83 |
| Figure (4-47): Video presentation (4D, 5D)                                     | 84 |

## List of Table

| Γable (4-1) Clash Chart for the number | 74 |
|----------------------------------------|----|
|----------------------------------------|----|

## List of Abbreviations

| Abbreviation | Meaning                                                                | Description                                                                                                    |
|--------------|------------------------------------------------------------------------|----------------------------------------------------------------------------------------------------|
| 2D           | Two-dimensional drawing                                                | A 2D drawing                                                                                                    |
| 3D           | Three-dimensional model                                                | A 3D model containing geometrical information<br>about a<br>building                                                                     |
| 4D           | 3D + time                                                              | A 3D model linked to time or scheduling data                                                                                             |
| 5D           | 4D + cost                                                              | A 3D model linked to time and cost data.                                                                                                 |
| AEC          | Architecture,<br>Engineering<br>and Construction                       | Used when referring to the whole industry surrounding building construction projects                                                     |
| BATID        | Element Identity                                                       | IFC specification based on Element ID                                                                                                    |
| BCF          | BIM Collaboration<br>Format                                            | A pre - release, submitted to building SMART<br>under the new "Affiliation Scheme" to become<br>an official building SMART specification |
| bcfzip       | Zipped BCF file                                                        | Compressed BIM collaboration file format                                                                                                 |
| BIM          | Building<br>Information<br>Model /<br>Modeling /<br>Management         | Concept and method of generating and administrating building data                                                                        |
| BIPS         | Byggeri,<br>informationstek<br>nologi,<br>produktivitet,<br>samarbejde | Membership driven, non-profit association<br>working for Danish construction companies                                                   |
| BSI          | Building SMART<br>International                                        | A neutral, international and unique non - profit<br>Organization supporting open BIM through the life<br>cycle                           |
| CIFE         | Center for<br>Integrated<br>Facility<br>Engineering                    | Academic research center for virtual Design and construction of AEC industry projects                                                    |
| CII          | Construction<br>Industry<br>Institute                                  | A consortium the purpose is to measurably<br>improve the delivery of capital facilities                                                  |
| CAD          | Computer - Aided<br>Design                                             | The use of computer technology for the design of objects                                                                                 |
| CD           | Compact Disc                                                           | Unit for storing of data                                                                                                    |

| Abbreviation | Meaning            | Description                                            |
|--------------|--------------------|--------------------------------------------------------|
| DWF          | Drawing Format     | A compressed 2D/3D drawing format developed            |
|              |                    | by<br>Autodesk, contain design data, graphics and text |
| DWG          | Drawing            | A binary file format used for storing 2D and 3D        |
|              |                    | design data                                            |
| FM           | Facility           | Interdisciplinary field devoted to the                 |
|              | Management         | coordination of business support services,             |
|              |                    | functions in buildings                                 |
| GC           | General Contractor | Responsible for the day-to-day oversight of a          |
|              |                    | construction site, management of vendors and           |
|              |                    | trades and communication of information to             |
|              |                    | involved parties throughout the course of a            |
|              |                    | building project                                       |
| GUID         | Globally Unique    | A 128-bit number used by programs to uniquely identify |
|              | Identifier         | the location of a data object.                         |
| HVAC         | Heating,           | Heating, ventilation and air conditioning              |
|              | Ventilation and    | systems used in buildings                              |
|              | Air Conditioning   |                                                        |
|              | systems            |                                                        |
| HTML         | Hyper Text Markup  | A web-browser based clash detection report, which      |
| ID           | Identity           | Term used for object or item uniqueness                |
|              | 5                  | J 1                                                    |
| DEL          | De sus e st. fe s  | Driver ilegend to a the information to half make       |
| KFI          | Information        | a decision on what steps to take next                  |
|              |                    |                                                        |
| PEP, BXP     | BIM Execution      | facilitating the management of information             |
|              | Plan               |                                                        |
| RVT          | Revit project file | Architectural/Structural/MEP design project            |
|              | ne n project me    | created with Revit                                     |
|              |                    |                                                        |
| TBS          | Tekla BIM sight    | Clash detective software from Tekla                    |
|              |                    |                                                        |
| ТХТ          | Text               | Standard text document that contains unformatted       |
|              |                    | text                                                   |
| XML          | Extensible Markun  | Used to define documents with a standard format        |
|              | Language           | that can be read by any XML-compatible                 |
|              |                    | application                                            |
|              |                    |                                                        |
|              |                    |                                                        |
|              |                    |                                                        |
|              |                    |                                                        |
|              |                    |                                                        |

| Abbreviation | Meaning                                   | Description                                                                                                    |
|--------------|-------------------------------------------|----------------------------------------------------------------------------------------------------|
| IFC          | Industry<br>Foundation<br>Classes         | Open file format that is being developed with the<br>goal of becoming a universal information<br>exchange standard in the<br>industry                                              |
| ΙΤΟ          | Information Take-<br>off                  | Data gathering and capturing of information available Within a BIM model                                                                                                    |
| LBS          | Location<br>Breakdown<br>Structure        | Relates to a physical or logical breakdown of the project                                                                                                    |
| LOB          | Line-of-Balance                           | A graphical scheduling method focusing on<br>continuous resource utilization in repetitive<br>activities                                                                           |
| MEP          | Mechanical,<br>Electrical and<br>Plumbing | Mechanical, electrical and plumbing building<br>services or the engineering disciplines associated<br>with them                                                                    |
| NW19         | Navisworks<br>Manage 2019                 | Autodesk software package used for engineering design review and 4D                                                                                                    |
| NWC          | Navisworks Cache<br>File                  | File containing geometry and metadata in the<br>native format<br>for Navisworks. It enables models to load more<br>quickly                                                         |
| NWD          | Navisworks<br>Published<br>Data File      | File format which stores all project assets in a standalone document for review                                                                                                    |
| NWF          | Navisworks Review<br>File                 | Master file format containing NWC file(s)                                                                                                    |
| PDF          | Portable<br>Document<br>Format            | A compacted file that captures document text,<br>fonts, images and even formatting of documents<br>from a variety<br>of applications                                               |
| PFA          | PFA Ejendomme<br>A/S                      | The owner/client for the building case described in this thesis                                                                                                    |
| QA           | Quality Assurance                         | Set of procedures intended to ensure that a product<br>or service under development meets the specified<br>requirements                                                            |
| QC           | Quality Control                           | Set of procedures intended to ensure that a<br>product or performed service adheres to a<br>defined set of quality criteria or meets the<br>requirements of the client or customer |
| MP           | Manage Project                            | Temporary endeavor undertaken to create a unique product, service or result.                                                                                                    |
| LOD          | Level of<br>Development                   | Core to the concept is that the level of<br>development defines the content and<br>reliability of BIM elements at different stages<br>or milestones.                               |